# 令和3年度第52回日本全国学校保健・学校医大会 in 岡山 視聴マニュアル

# はじめに

本会ではZoom(Web会議システム)を使用いたします。 以下の注意点をあらかじめご確認ください。

- ・インターネットにつながる通信環境がよい場所でご参加ください。
- ・<u>極力静かな場所</u>で雑音が入らないようお願いいたします。
- ・質疑応答をご希望の場合、お持ちのPCにスピーカー、マイクが付属されているかご確認ください。
- ・可能な限り、マイク付きイヤホンやヘッドセットマイクをご使用ください。
- ・PCの負担軽減のため、ご自身のPC上で<u>不要なアプリケーションは全て</u> <u>閉じてください。</u>
- ・<u>利用の前には必ず最新版を確認し、アップデートしておいてください。</u>

# 入室までの流れ

### 1)決済完了メールまたは入金完了メール記載の オンライン大会サイトURLをクリックしてください。

件名 52全国学校保健:【事前参加】入金確認、参加登録完了のご案内 [登録番号:●●様]

宛先 メールアドレス

この度は、本会に事前参加登録いただきありがとうございます。 下記にて入金確認がとれましたので、ご報告いたします。

■登録番号:●●●●●

- ■登録者名:●●●●● ■参加費 : 15,000円
- ■参加区分・参加形態(予定):Web

本メールをもちまして、事前参加登録は「完了」となりますので、

<当日のご案内>

※当日の分科会への参加を以下URLよりご回答ください。 <u>https://forms.gle/vtvpsfHgted1SJvE8</u>

・参加証兼領収書につきましては、
 会期当日までにマイページよりダウンロードください。
 ※ダウンロード開始は10月1日を予定しております。

・当日のWeb参加は以下マイページにて ログインの上視聴ページへお進みください。

◆マイページ https://med-gakkai.jp/school health52/mypage/

◆ログイン方法 事前参加登録時の以下情報でのログイン

→ID:【登録番号】 ●●●●●(5桁の数字)
 →バスワード:【ご自身で設定したパスワード】
 \*My Page用のパスワードは参加登録の際にご自身で設定されたパスワードです。
 参加登録の自動返信メールに登録内容を記載されておりますのでご参照ください。

引き続き何卒よろしくお願い申し上げます。

※メール内容は決済方法により多少異なります。

<メール件名> クレジット:【ZEUS】決済完了メール 銀行振込:52全国学校保健:【事前参加】入金確認、 参加登録完了のご案内

## 2)登録内容確認メールにある登録番号(ID)、 パスワードの入力を求められますので各々に入力の上 ログインボタンを押してください。

### 令和3年度 The 52nd Japan School Health and School Physician Annual consultation in Okayama 第52回全国学校保健・学校医大会 in 岡山

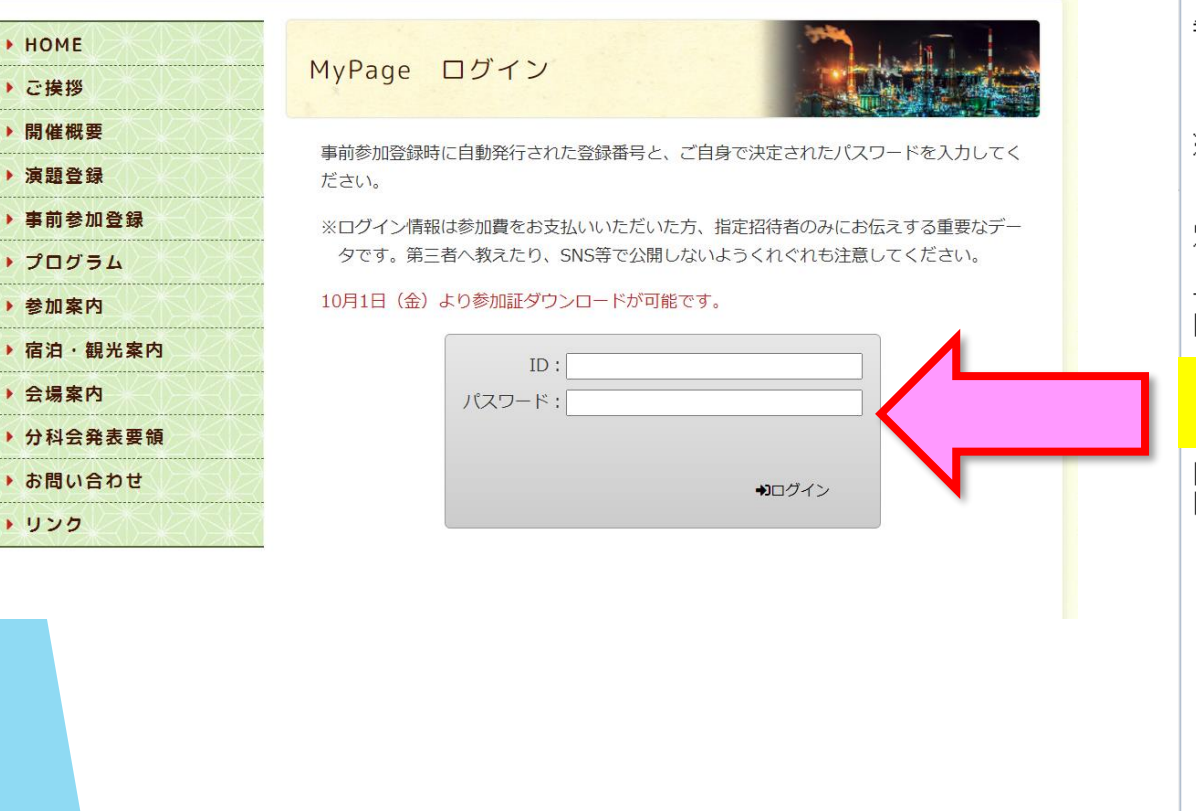

件名 令和3年度第52回全国学校保健·学校医大会 in 岡山(事務局)

宛先 medcgimaster@med-gakkai.org

#### 所属 ●●様

この度は令和3年度第52回全国学校保健・学校医大会 in 岡山 参加登録へのお申し込み、ありがとうございました。

このメールは、大切に保管しておいてください。

※このメールアドレスは送信専用です。返信されても回答できません。 ご質問等は下記のお問い合わせ先へお願い致します。

別途、ZEUSから決済完了後に届きます決済確認メールをご確認ください。

#### 登録内容

[登録時間]2021年 10月 12日 (火) 18時 30分

[登録番号]●●●●●●(数字の1もしくは2から始まる5桁) [パスワード]●●●●●●(ご自身で決定いただいた 6~8文字)

[参加区分・参加形態(予定)]Web 15,000円 [支払い方法]クレジット決済

[参加者 氏名(漢字)]岡山 太郎
[参加者 氏名(フリガナ)]オカヤマ タロウ
[所属施設名]●●
[所属部署名]●●
[連絡先]所属施設 or 自宅
[連絡先]郵便番号]●●●-●●●●
[連絡先 所在地]●●県●●市●●●●
[連絡先 電話番号]●●●●●
[メールアドレス]●●●@●●.●●

### 3)日程表から聴講したいセッションを選択する。

### 日程表

|        | 第1分科 <del>会会</del> 場                                    | 第2分科 <del>会会</del> 場                                     | 第3分科 <del>会会</del> 場                               | 第4分科 <del>会会</del> 場                                 | 第5分科 <del>会会</del> 場                                      | メイン会場                                                                                             |
|--------|---------------------------------------------------------|----------------------------------------------------------|----------------------------------------------------|------------------------------------------------------|-----------------------------------------------------------|---------------------------------------------------------------------------------------------------|
| 10:00- |                                                         |                                                          |                                                    |                                                      |                                                           |                                                                                                   |
| 11:00- | 10:00~12:00<br>第1分科会<br>「からだ•こころ1」<br>座長:機山 裕司<br>佐藤 正浩 | 10:00~12:00<br>第2分科会<br>「からだ・こころ2」<br>座長: 清水 順也<br>國富 泰二 | 10:00~12:00<br>第3分科会<br>「整形外科」<br>座長:島村 安明<br>名越 光 | 10:00~12:00<br>第4分科会<br>[耳鼻咽喉科]<br>座長:大道 卓也<br>產本 政明 | 10:00~12:00<br>第 <b>5分科会</b><br>[眼科]<br>座長: 辻 俊彦<br>小林 嘉延 |                                                                                                   |
|        |                                                         |                                                          |                                                    |                                                      |                                                           |                                                                                                   |
| 12:00- |                                                         |                                                          |                                                    |                                                      |                                                           |                                                                                                   |
| 13-00- |                                                         |                                                          |                                                    |                                                      |                                                           | 13:00~-14:00<br>開会式<br>表彰式<br>次朝会長挨拶                                                              |
| 14:00- |                                                         |                                                          |                                                    |                                                      |                                                           | 14:00~15:00<br>基調講演<br>座長:國富泰二<br>演者:中野貴司                                                         |
| 15:00- |                                                         |                                                          |                                                    |                                                      |                                                           | 15:00~15:30<br>シンポジウム【コロナ】<br>座長:江口 尚彦<br>佐藤正浩<br>15:30~16:00<br>シンポジウム【災費】<br>座長:神崎 寛子<br>内田 耕三郎 |
| 17:00- |                                                         |                                                          |                                                    |                                                      |                                                           | 15:00-16:10ディスカッション<br>16:10~17:10<br>特別講演<br>座長:松山正参<br>演者:大原謙一郎                                 |
|        |                                                         |                                                          |                                                    |                                                      |                                                           | 閉会式                                                                                               |

別のセッションを視聴するには、 一度Zoomを退出し、 日程表から次のセッションを 新たに選択してください。

## 4)Zoomを開く。

接続が初めての方は、「Zoomアプリケーション」のダウンロードと インストールが始まります。 事前に接続チェックを行ったり、「Zoomアプリケーション」をダウンロード

したことがある方は「Zoomを開きますか?」というウィンドウが出るので

「Zoomを開く」を選択してください。

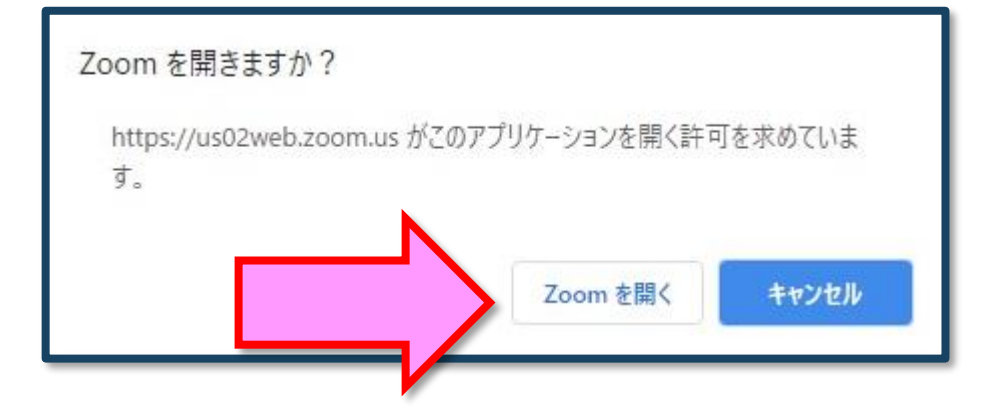

【注意】 Zoomを初めて使用する場合は画面に従って Zoomクライアントアプリをインストールしてください。

## 5)「電子メールアドレスと名前を入力してください」と いうウィンドウが開くので、指示に従い入力してください。

メール:事前参加登録と同じアドレスを入力してください。

名 前:聴講する際は、「氏名」所属」で結構です。

例:[●●太郎\_▲▲大学]

【注意】以前にZoomを使用したことがある方は、 前に設定された名前が残っていることがあります。 必ず本セッションの仕様に変更をお願いします。

名前の入力が完了したら「Webセミナーに参加」を 選択してください。

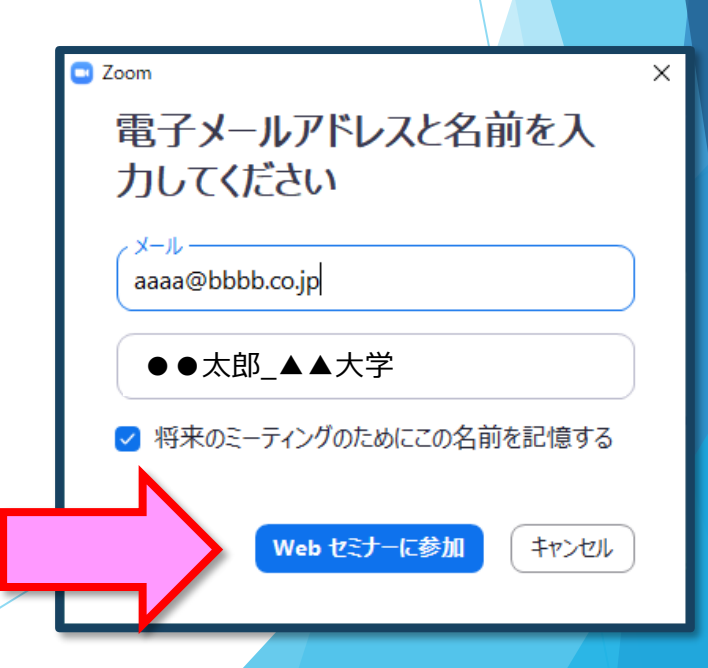

### 6)セミナー開始前

■セミナー開始5分前以前…接続(入室)できません。
 ■セミナー開始5分前~ …入室可能です。
 開始5分前になっても入室ができない場合は、
 ブラウザの更新マークを押してください。

7)参加者は「視聴者」として接続します 視聴者は、マイクは使用できません。

【注意】 ウェビナーでは、画面上に視聴者のウィンドウは表示されません。 表示されるのは、管理者である「事務局」および、パネリスト権限が付与された「座長」「講演者」のみです。

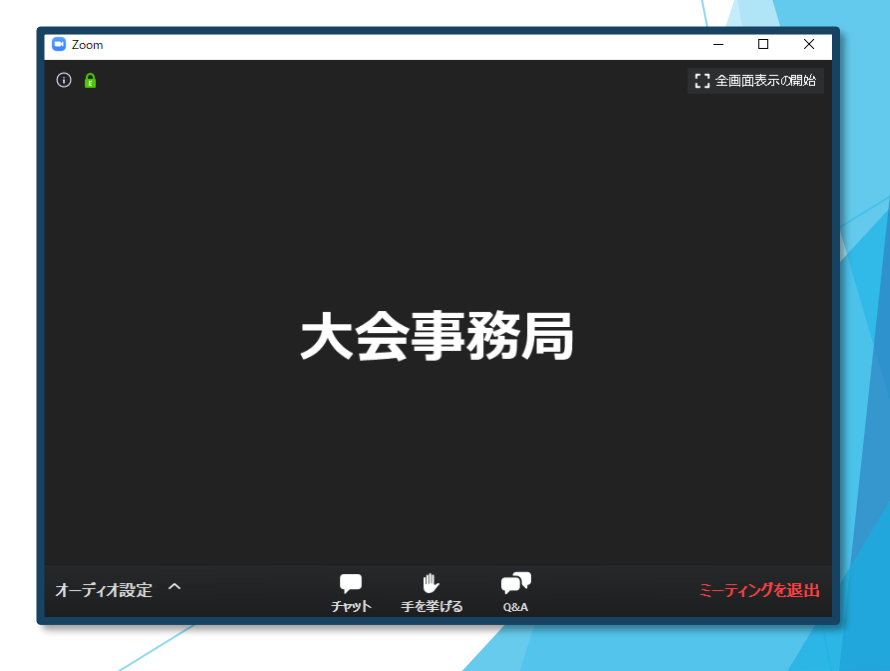

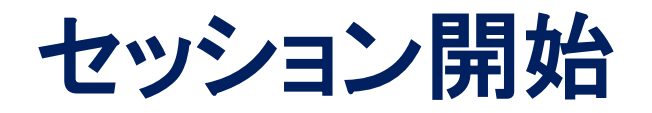

### 8) 質疑応答

- ・質問がある場合は、「Q&A」に書き込んでください。 ※質問の後に氏名と所属を記載してください。
- ・座長が、投稿された質問を代読し、演者へ質問を投げかけます。
   座長からの質問に対し、演者がご回答いたします。
   ※時間の都合で採用されない場合もございますのでご了承ください。

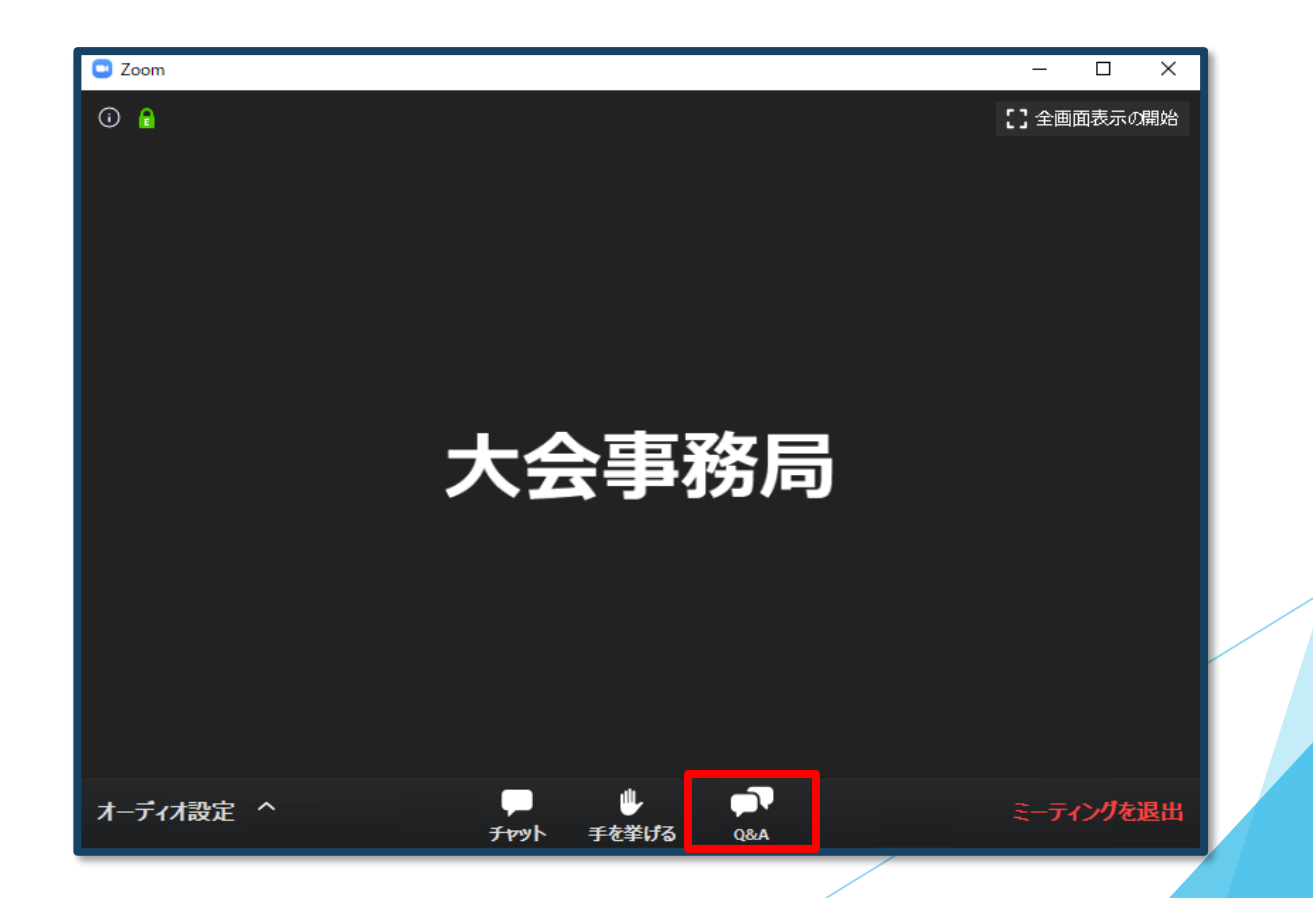

### 9)途中退出

セッション中に退出したい場合は、メニュー右下の 「ミーティングを退出」ボタンで退出できます。

### 10) 講演終了

すべての進行が終了したら、メニュー右下の「ミーティングを退出」から 速やかに退出してください。

※次のセッションに参加する場合は、あらためて 日程表から、視聴されるセッションを押してご参加ください。

## お問い合わせ

令和3年度第52回全国学校保健・学校医大会 in 岡山 運営事務局 株式会社メッド

〈ご連絡先〉

E-mail:school\_health52@med-gakkai.org TEL:080-6270-6475 ※10月30日(土)のみ

上記の期間以外のお問い合わせは下記にお願いいたします。 E-mail:school\_health52@med-gakkai.org TEL:086-463-5344